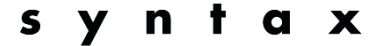

Anleitung zur Installation und Benutzung der Dolmetsch-App «**Syntax Translations**»

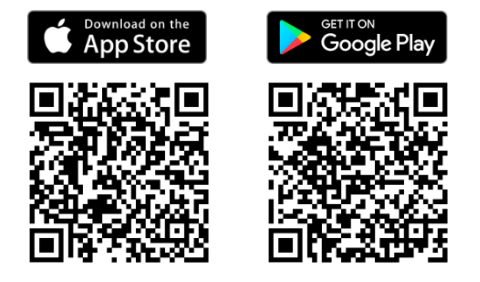

Das App «**Syntax Translations**» im App Store oder Google Play herunterladen und installieren.

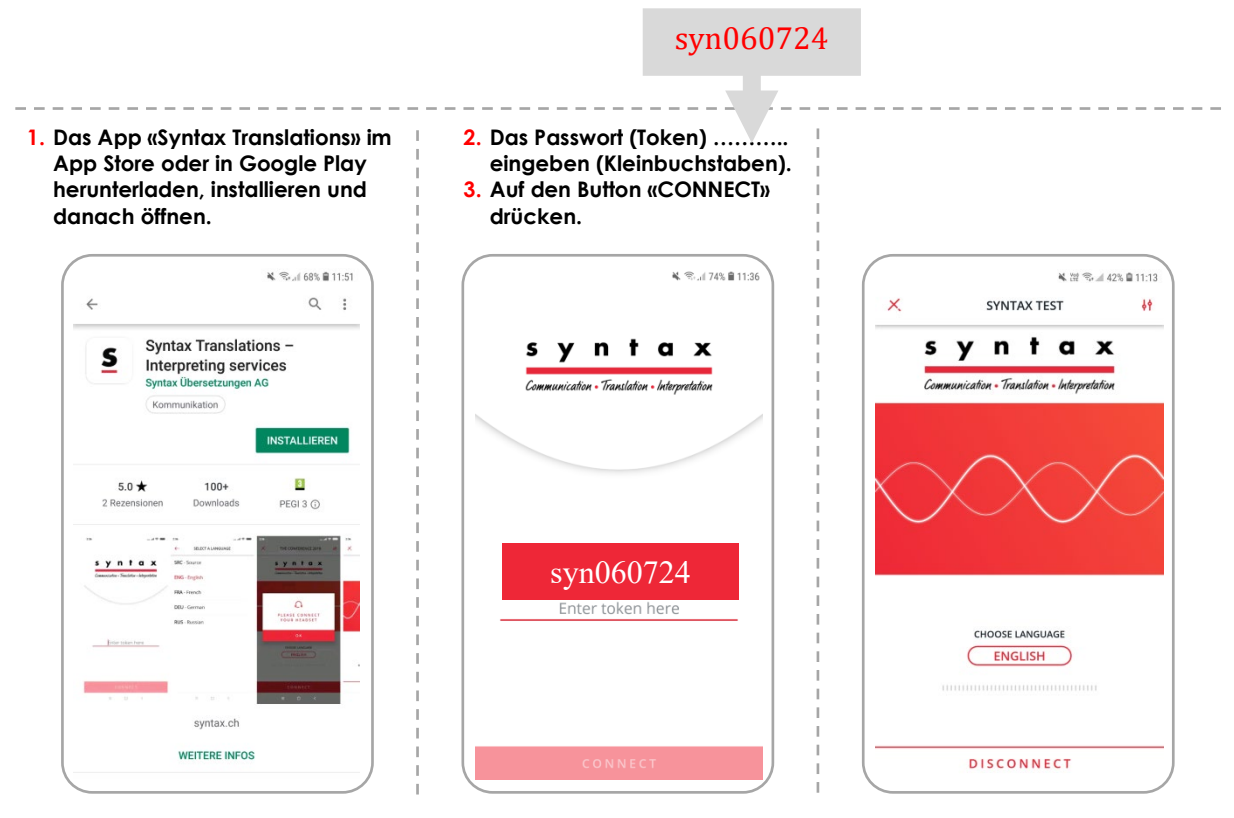

Erneut auf «CONNECT» drücken, wenn die Session unterbrochen wird.

Die Schritte 2. (Token) und 3. (CONNECT) sind erst am Eventtag erforderlich!

## Folgende technische Voraussetzungen werden für die SyntaxApp benötigt:

- Android 10.0 oder höher, iOS 12.0 oder höher
- Genügend Akkuleistung Smartphone/Tablet, evtl. Powerbank oder passendes Netzteil nicht vergessen!

111 Persönliche Kopfhörer 11 zum Smartphone/Tablet nicht vergessen 111